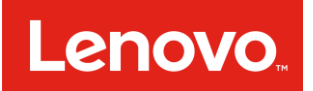

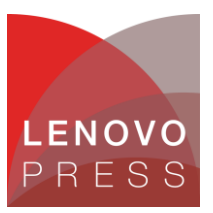

# 在 Lenovo ThinkSystem 和 System x 服务器上收集服务数据

本文档提供各种在联想服务器上收集服务数据方法的使用说明。在开立服务凭单时,联想服务人员或业 务合作伙伴可能会要求用户收集服务数据。有时这也被称为 FFDC (首次故障数据捕获)。

本文为新接触 Lenovo ThinkSystem 和 System x 服务器的用户提供入门级指导。它将指导您选择正确的工具,完成收集服务数据的任务。在故障排除的过程中,您可以将这些数据发送给服务人员。

## 选择正确的工具

建议您了解 Lenovo 提供的所有收集服务数据的方法,以便在调用技术支持之前快速收集数据。通过这种方式,您可以在关键时刻避免或尽量减少工作负载中断影响,同时又能捕获所需的关键信息以便准确 有效地进行故障排除。

但是,如果您非常着急的话,可以通过表 1 的矩阵快速跳转到最适合您当前情况的那部分。您可以根据 访问的内容在第一列中选择一行,然后再选择一个服务器品牌以链接到正确的工具和步骤。

|                                                                        |                                                       | 1                                                         | 1                                                   |
|------------------------------------------------------------------------|-------------------------------------------------------|-----------------------------------------------------------|-----------------------------------------------------|
|                                                                        | Lenovo ThinkSystem 包<br>括 ThinkSystem 品牌的 Flex        | Lenovo System x 包括<br>联想品牌的 Flex 和                        | IBM System x 包括 IBM 品<br>牌的 Flex、BladeCenter 和      |
|                                                                        | 和 NeXtScale 服务器                                       | NeXtScale 服务器                                             | NeXtScale 服务器                                       |
| 1)我可以访问 BMC web 管理界<br>面。                                              | 使用 <u>XClarity Controller</u><br>( <u>XCC)</u>        | 使用 <u>Integrated</u><br><u>Management Module</u><br>(IMM) | 使用 <u>Integrated</u><br>Management Module (IMM)     |
| 2) 我可以访问服务器 OS <sup>1</sup> ,使用<br>root/Administrator 权限运行命令行<br>应用程序。 | 使用 <u>XClarity Essentials</u><br><u>OneCLI (LXCE)</u> | 使用 <u>XClarity Essentials</u><br><u>OneCLI (LXCE)</u>     | 使用 <u>Dynamic System</u><br>Analysis (DSA) Portable |
| 3) 我可以使用 KVM (键盘和屏幕) 访                                                 | 使用 XClarity Provisioning                              | 使用 Dynamic System                                         | 使用 Dynamic System                                   |
| 问本地服务器,我也可以重启机器。                                                       | Manager (LXPM)                                        | Analysis (DSA) Preboot                                    | Analysis (DSA) Preboot                              |
| 4) 我正在用 XClarity Administrator<br>管理服务器,并用它来收集一台或多<br>台服务器上的服务数据。      | 使用 <u>XClarity Administrator (L</u>                   | <u>_XCA)</u>                                              | 不支持                                                 |
| 5) 我需要在 Flex 系统 CMM 或计算<br>节点以外的组件上收集服务数据。                             | 使用 Chassis Management M                               | lodule (CMM)                                              |                                                     |

### 表 1: 选择正确的工具来收集服务数据

<sup>1</sup>这里的 OS 是指服务器所支持的 Windows/Linux 版本,如 Microsoft Windows Server 2012、2016; RHEL 5、6、7; SLES 10、11、12。虽然服务器也支持 VMware ESX,但是它不能在 hypervisor 中 直接运行应用程序,在这种情况下,用户可以使用 BMC、XClarity Administrator 或本地访问来收集服 务数据。

## 获取工具的途径

#### XClarity Controller (XCC)

下载: 该工具内置在 Lenovo ThinkSystem 服务器的固件中。

文档: http://sysmgt.lenovofiles.com/help/topic/com.lenovo.systems.management.xcc.doc/product\_page.html

#### XClarity Provisioning Manager (LXPM)

下载: 该工具内置在 Lenovo ThinkSystem 服务器的固件中。

文档: http://sysmgt.lenovofiles.com/help/topic/LXPM/LXPM\_introduction.html

#### XClarity Essentials OneCLI (LXCE)

下载: https://datacentersupport.lenovo.com/us/en/solutions/Invo-tcli

文档: https://sysmgt.lenovofiles.com/help/topic/toolsctr\_cli\_lenovo/onecli\_r\_sysxflexbc.html

#### XClarity Administrator (LXCA)

- 下载: https://support.lenovo.com/us/en/solutions/lnvo-lxcaupd
- 文档: https://sysmgt.lenovofiles.com/help/topic/com.lenovo.lxca.doc/aug\_product\_page.html

### Integrated Management Module (IMM)

下载: 该工具内置在 Lenovo 和 IBM System x 服务器的固件中。

文档: https://systemx.lenovofiles.com/help/topic/com.lenovo.sysx.imm2.doc/product\_page.html

#### Chassis Management Module (CMM)

- 下载: 该工具内置在 Lenovo 和 IBM System x 服务器的固件中。
- 文档: https://flexsystem.lenovofiles.com/help/topic/com.lenovo.acc.cmm.doc/cmm\_product\_page.html

#### Dynamic System Analysis (DSA) 预启动版

- 下载: 该工具内置在 Lenovo 和 IBM System x 服务器的固件中。
- 文档: https://systemx.lenovofiles.com/help/topic/com.lenovo.sysx.5462.doc/c\_dsa\_intro.html

#### Dynamic System Analysis (DSA) 可移植版

- 下载: https://datacentersupport.lenovo.com/us/en/solutions/Invo-dsa
- 文档: <u>http://toolscenter.lenovofiles.com/help/topic/dsa\_lenovo/dsa\_bk.pdf</u>

# 使用 XClarity Controller (XCC) 收集服务数据

使用说明:

- 1. 登录到 XClarity Controller web 管理界面;
- 2. 在主页上查找 Quick Actions, 如图 1 所示;

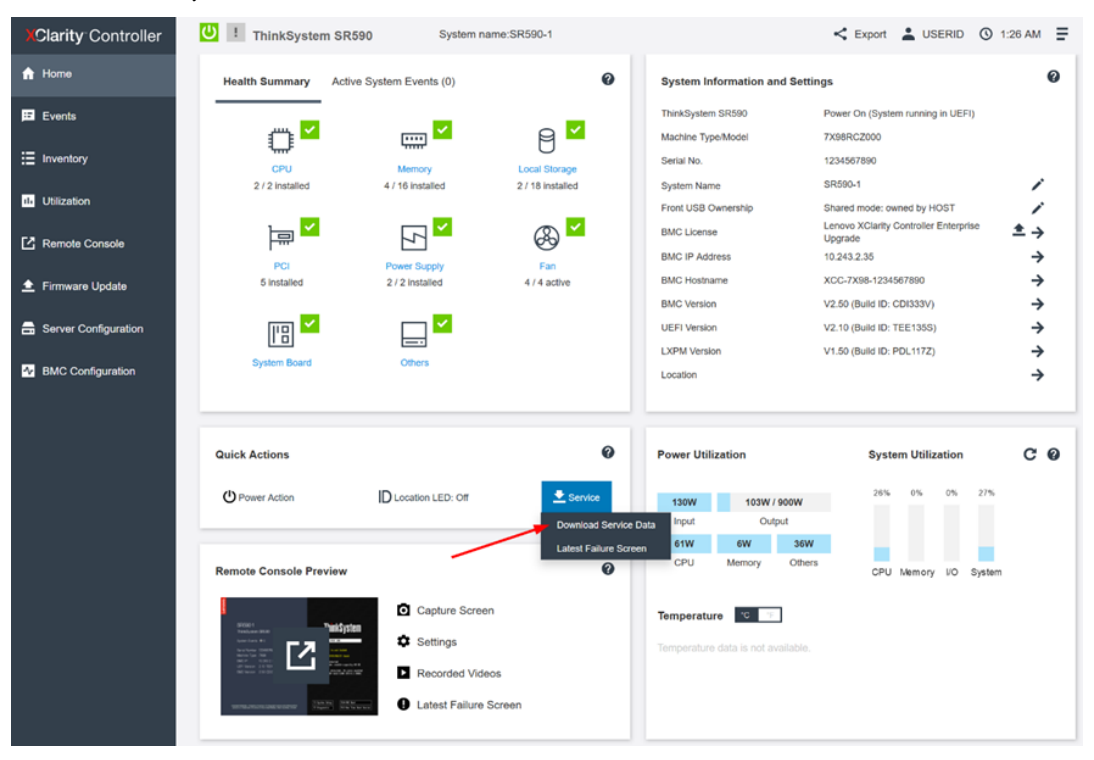

图 1: XClarity Controller 主页

- 3. 单击 Service 下拉菜单,然后单击 Download Service Data;
- 4. 提示时请单击 OK;
- 5. 这可能需要几分钟来完成,然后浏览器会提示您将文件保存到工作站上。

- 服务数据文件的命名规则为:
   MachineType+Model\_SerialNumber\_xcc\_date\_time.tzz
   e.g. 7X1925Z000\_S4AAC123\_xcc\_190325-104024.tzz
- XCC 服务数据文件\*.tzz 不能使用通用的解压工具(如 unzip/7zip)来提取。您可以将服务数据文件发送给授权的技术服务人员做进一步分析。

# 使用 XClarity Essentials OneCLI (LXCE) 收集服务数据

## Windows 使用说明:

- 请于下列网址下载最新版本的 OneCLI; https://datacentersupport.lenovo.com/us/en/solutions/Invo-tcli
- 2. 将所下载的 zip 文件解压缩到一个新目录中;
- 3. 需要以 Administrator 的身份打开命令提示符,并切换目录到查找 OneCLI 的扩展版本;
- 运行此命令收集服务数据:
   OneCli.exe inventory getinfor --ffdc
- 5. 完成此过程大约需要15到45分钟。

### Linux 使用说明:

- 1. 请于下列网址下载最新版本的 OneCLI; https://datacentersupport.lenovo.com/us/en/solutions/Invo-tcli
- 2. 将所下载的.tgz 文件解压缩到一个新目录中;
- 3. 需要以 root 的身份打开 shell,并切换目录到 OneCLI 的扩展版本;
- 4. 运行此命令收集服务数据:
  - ./OneCli inventory getinfor --ffdc
- 5. 完成此过程大约需要 15 到 45 分钟。

- 将在当前执行目录下创建一个新目录,以存储每次运行的结果在 logs/OneCli-*pid-date-time* e.g. logs/OneCli-5460-20190326-141910
- 生成的目录包含从 BMC 获得的服务数据文件 (.tgz/.tzz), 这与从 web 界面下载服务 数据相同。
- 该目录还包含一个详细的服务器目录文件,可用于技术支持。如果您想要 HTML 而不是 XML 格式的详细目录,您可以运行以下命令:
   OneCli.exe inventory getinfor --ffdc --htmlreport
- 您可以将生成的目录压缩为文件发送给服务人员。

# 使用 XClarity Provisioning Manager (LXPM) 收集服务数据

## 使用说明:

- 1. 启动或重新启动服务器,直到显示 POST 启动屏幕;
- 2. 请按 F1 进行系统设置,如图 2 所示;

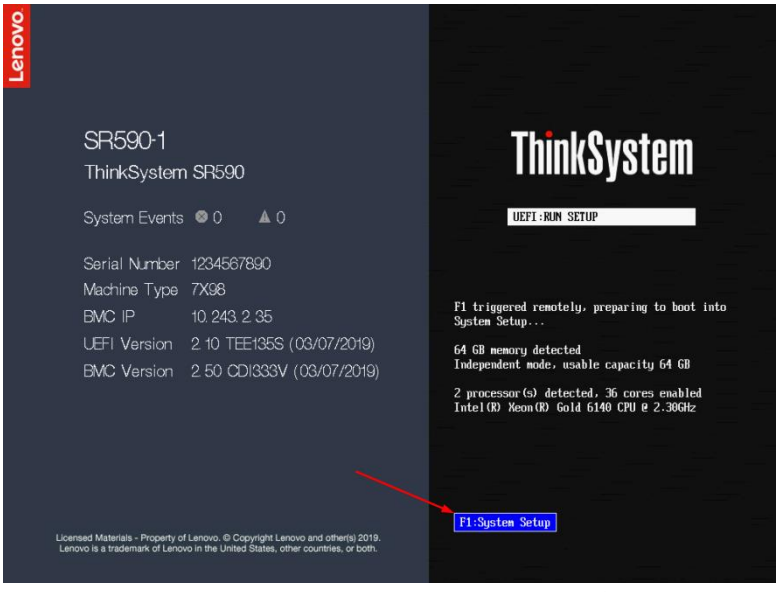

图 2: Lenovo ThinkSystem 服务器 POST 启动屏幕

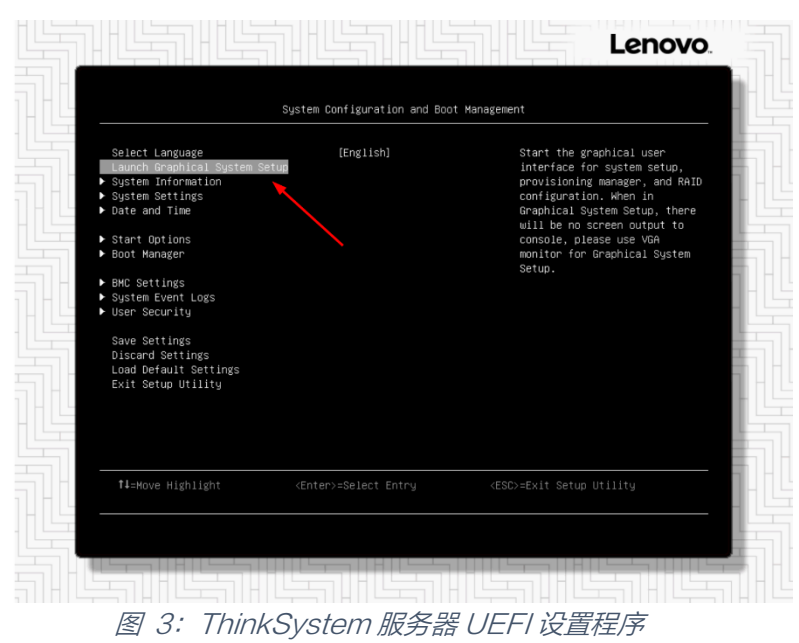

3. 如果显示文本模式为 UEFI 设置,请选择启动图形化系统设置选项,如图 3 所示;

4. 启动 XClarity Provisioning Manager (LXPM) 后,请单击 Diagnostics 如图 4 所示;

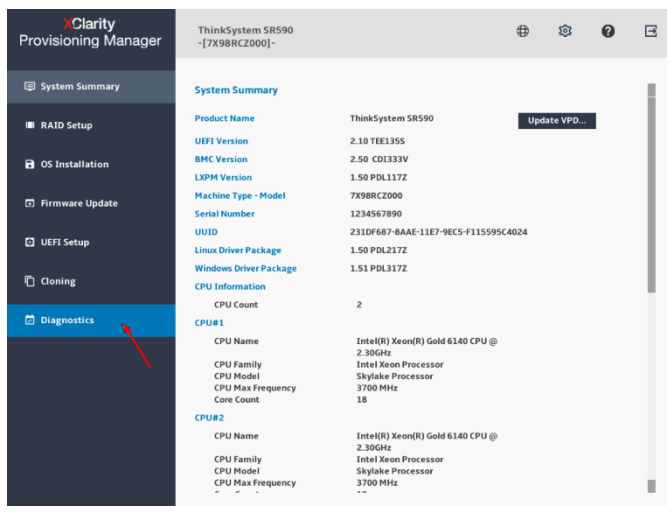

图 4: XClarity Provisioning Manager 系统摘要页面

5. 选择 Collect Service Data 并单击右箭头,如图 5 所示;

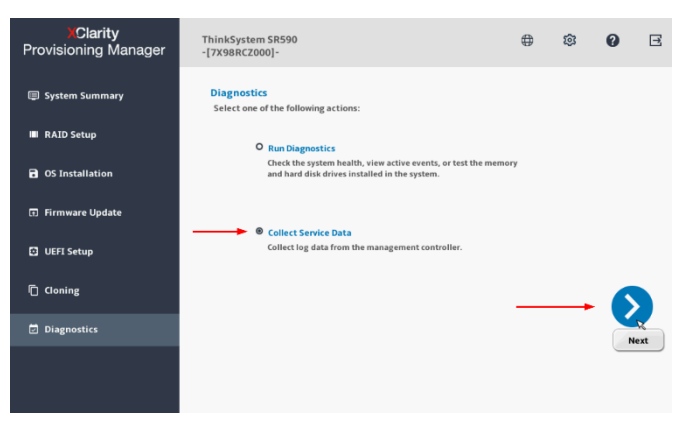

图 5: XClarity Provisioning Manager 诊断页面

6. 直到任务完成后再单击右箭头,如图6所示;

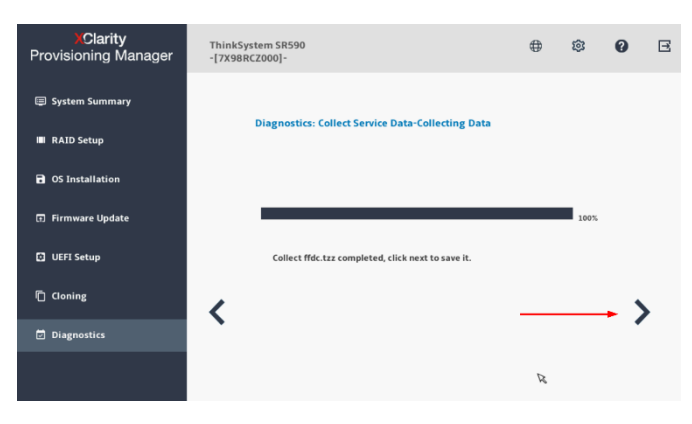

图 6: XClarity Provisioning Manager 收集服务数据

7. 在列表中选择 USB 驱动器;然后单击 Save, 如图 7 所示。

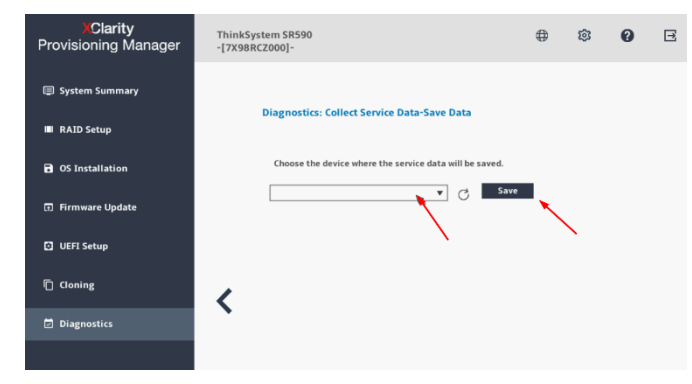

图 7: XClarity Provisioning Manager 保存服务数据

# 使用 Integrated Management Module (IMM) 收集服务数据

## 使用说明:

- 1. 登录到 Integrated Management Module (IMM) web 管理界面;
- 2. 单击 Service and Support 菜单,然后点击 Download Service Data,如图 8 所示;

| Lenovo. Integrated Management Module II                                    |                       |                                                                                               |          |  |  |  |  |  |
|----------------------------------------------------------------------------|-----------------------|-----------------------------------------------------------------------------------------------|----------|--|--|--|--|--|
| System Status Events 🗸                                                     | Service and Support - | Server Management + IMM Management +                                                          | Search Q |  |  |  |  |  |
|                                                                            | Problems              | Problems addressed by Support, if you have<br>enabled service and support to report problems. |          |  |  |  |  |  |
| Lenovo NeXtScale r<br>Add System Descriptive Name                          | Settings              | Configure your system to monitor and report<br>service events                                 |          |  |  |  |  |  |
| Host Name: IMM2-40f2e<br>The System Status and Health page pr              | Download Service Data | Obtain a compressed file of relevant service data                                             |          |  |  |  |  |  |
| System Information  Power Actions  Remote Control Latest OS Failure Screen |                       |                                                                                               |          |  |  |  |  |  |
| Active Events                                                              |                       |                                                                                               |          |  |  |  |  |  |
| Hardware Health<br>Component Type s                                        | Status                |                                                                                               |          |  |  |  |  |  |
| Local Storage U                                                            | Inavailable           |                                                                                               |          |  |  |  |  |  |
| Momony                                                                     |                       |                                                                                               |          |  |  |  |  |  |
| System                                                                     | Normal                |                                                                                               |          |  |  |  |  |  |

图 8: Integrated Management Module 主页

3. 单击 Download Now 按钮,如图 9 所示;

| Len  | <b>IOVO</b> . Int                      | egrated Ma                                  | nagement Module II                          |                           |                                   |
|------|----------------------------------------|---------------------------------------------|---------------------------------------------|---------------------------|-----------------------------------|
|      | System Status                          | Events 👻                                    | Service and Support $\bullet$               | Server Management 👻       | IMM Management 👻                  |
| Down | vnload Se<br>rou to manually ot<br>el. | rvice D<br>otain the servi<br>Service Infor | Data<br>ice data for your system.<br>mation | Normally you would only o | do this at the request of support |
| 图    | 9: Inte                                | grated                                      | d Managem                                   | ent Module                | 下载服务数据                            |

4. 这可能需要几分钟来完成,然后浏览器会提示您将文件保存到工作站上。

- 服务数据文件的命名规则为:
   MachineType+Model\_SerialNumber\_imm2\_date\_time.tgz
   e.g. 5465AC1\_06BMZEV\_imm2\_20190321\_042452.tgz
- IMM 服务数据文件\*.tgz 不能使用通用的解压工具(如 unzip/7zip)来提取。您可以将 服务数据文件发送给授权的技术服务人员做进一步分析。

# 使用 Dynamic System Analysis (DSA) 预启动版来收集服务数据

使用说明:

- 1. 启动或重新启动服务器,直到显示 POST 启动屏幕;
- 2. 请按 F2 进行诊断,如图 10 所示;

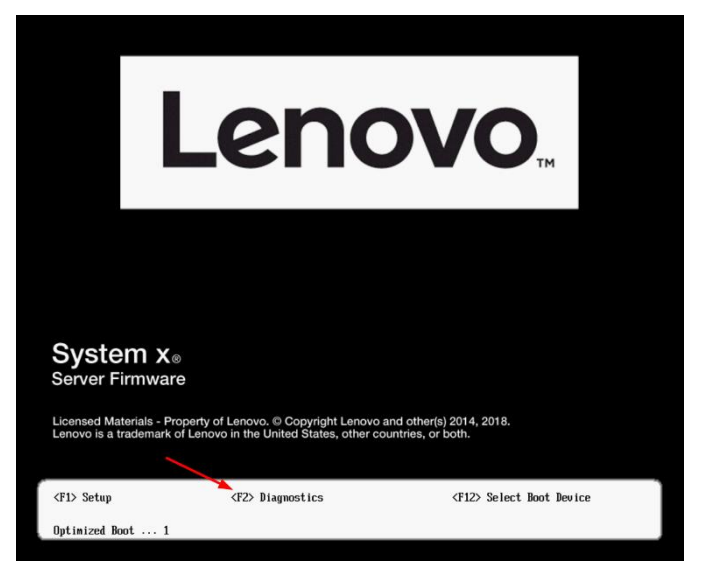

图 10: Lenovo System x 服务器 POST 启动屏幕

- 3. 首先会进入 Memory Test 界面。请选择 Quit > Quit to DSA;
- 4. DSA 将使用文本屏幕提示来启动。请输入 gui 并按 Enter 键, 如图 11 所示;

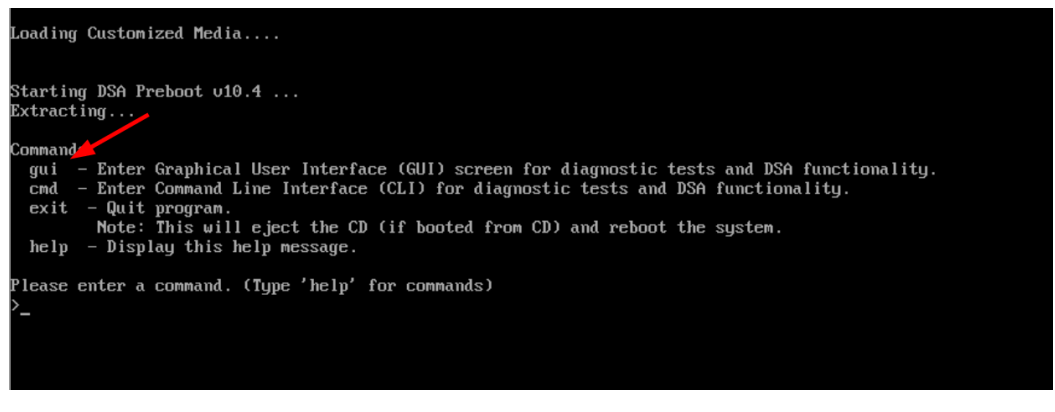

图 11: DSA 预启动版文本屏幕提示

5. 在图形化 DSA welcome 页面,单击 Full Inventory Collection and Diagnosis,如图 12 所示;

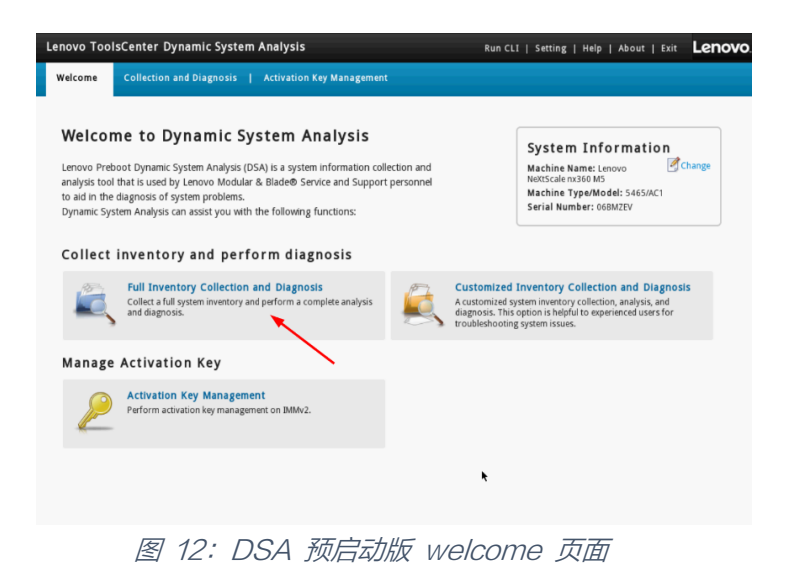

6. 选择保存服务数据文件的目标位置;然后单击 Run Now 按钮开始运行,如图 13 所示;

| Welcome to D                                                                    | ynamic System Analysis System                                                                                                    | n Information                                       |
|---------------------------------------------------------------------------------|----------------------------------------------------------------------------------------------------|-----------------------------------------------------|
| analysis tool that is use<br>to aid in the diagnosis o<br>Dynamic System Analys | System Analysis (USA) is a system information collection and Machine P<br>Confirm to Run Full Collection and Diagnosis                                                                                                    | l: 5465/AC1                                         |
| Collect invent                                                                  | Select the content for data collection(At least one must be selected)     Collect System Inventory     Run Diagnostic Tests     @ Quick test: Full exercicPU and memory stress tests included)                                              |                                                     |
| Collect a and diag                                                              | Select the following actions after the data collection is performed     Send to Lenovo Westqlinternet access required)     Internet connections survavables <u>Test Internet Connection</u> Save to removable media     Nor removable media | and Diagnosis<br>, analysis, and<br>enced users for |
| danage Activa                                                                   | Run Now Cancel                                                                                                    |                                                     |

图 13: DSA 预启动版运行 full collection and diagnostics

7. 这个过程需要几分钟才能完成。如果您在上一个步骤中没有选择目标位置,可以单击 Save to 按钮,如图 14 所示。

| Lenovo Tools                            | sCenter Dynamic System   | Analysis Run C                                                                                                    | LI   Setting   Help | About   Exit Lenove                                          |
|-----------------------------------------|--------------------------|----------------------------------------------------------------------------------------------------|---------------------|--------------------------------------------------------------|
| Welcome                                 | Collection and Diagnosis | Activation Key Management                                                                                                    |                     |                                                              |
| Collection and I<br>General<br>Overview | Diagnosis                | The full inventory collection was finished at 20:17:16 22/3/<br>Use a save the data locally or send it to Lenovo support<br>Internet is not connected. Isst Internet Connection<br>mation Collection Customized Information Collection (S | /2019<br>prt.       | Machine Type/Model:<br>5465/AC1<br>Serial Number:<br>06BMZEV |
| Finished: 16 All: 16                    | S Collectio              |                                                                                                    |                     |                                                              |
| Inventory Types                         | s Descriptio             | n                                                                                                    |                     | Status                                                       |
| Full Inventory File                     | 1. Diagn                 | )stic tests                                                                                                    | $\setminus$         | Completed                                                    |
|                                         | 2. Invent                | ory collection                                                                                                    |                     | Completed                                                    |
|                                         | 115 inve                 | ntory items have been collected <u>5465AC1_06BMZEV_20190322-2017</u>                                                                                                    | 760                 |                                                              |
|                                         |                          |                                                                                                    | <b>k</b>            |                                                              |

图 14: DSA 预启动版收集服务数据完成

# 使用 Dynamic System Analysis (DSA) 可移植版来收集服务数据

## Windows 使用说明:

- 请于下列网址下载最新版本的 DSA: https://datacentersupport.lenovo.com/us/en/solutions/Invo-dsa
- 2. 需要以 Administrator 的身份打开命令提示符,并切换到 DSA 可执行文件的目录;
- 3. 运行此命令收集服务数据:

### lnvgy\_utl\_dsa\_dsala7j-10.4\_portable\_windows\_x86-64.exe --ffdc

4. 完成此过程大约需要 15 到 45 分钟。

### Linux 使用说明:

- 1. 请于下列网址下载最新版本的 DSA: https://datacentersupport.lenovo.com/us/en/solutions/lnvo-dsa
- 2. 以 root 身份打开 shell 并切换到 DSA 所在的目录;
- 3. 形成可执行的二进制文件:(随着版本的变化,实际文件名可能略有变化):

chmod +x lnvgy\_utl\_dsa\_dsala7j-10.4\_portable\_rhel7\_x86-64.bin

4. 运行此命令

./lnvgy\_utl\_dsa\_dsala7j-10.4\_portable\_rhel7\_x86-64.bin --ffdc

5. 完成此过程大约需要 15 到 45 分钟。

- 创建一个新目录来存储结果:
   Windows: C:\Lenovo\_Support Linux: /var/log/Lenovo\_Support
- 生成的目录包含从 BMC 获得的服务数据文件 (.tgz/.tzz), 这与从 web 界面下载服务 数据相同。
- 该目录还包含一个详细的服务器目录文件,可用于技术支持。
- 您可以将生成的目录压缩为文件发送给服务人员。

# 使用 XClarity Administrator 收集服务数据

## 使用说明:

- 1. 登录到 XClarity Administrator 管理界面;
- 2. 单击 Administration > Service and Support;
- 3. 在服务和支持页面中,导航到 Endpoint Actions, 如图 15 所示;

| Lenovo. XClarity A                | dministrator                     |                           |                   | 📞 Repo          | rt Problem 🛛 🗹 Status - 💆 Job                                                           | bs -          |
|-----------------------------------|----------------------------------|---------------------------|-------------------|-----------------|-----------------------------------------------------------------------------------------|---------------|
| 🚱 Dashboard 🛛 Hardware 👻          | Provisioning - Monitoring - Adn  | ninistration <del>+</del> |                   |                 |                                                                                         |               |
| -                                 | Endpoint Actions                 |                           |                   |                 |                                                                                         | _             |
|                                   | Perform Call Home Test   Perform | n Manual Call Home   🏭    | 5100              | 🖲   🎅           | All actions *                                                                           | Filt          |
|                                   | Endpoint                         | Status                    | Product Name      | UUID            | Lenovo Upload Selected                                                                  | 1             |
| Service and Support               | ■ I SN#Y030BG4BA020              | Normal                    | Chassis           | F44E92339683385 | Create Contact Profile                                                                  |               |
| Service data collection           | Demo - 000220LHB4                | Normal                    | Rack-Tower Server | CFEC7691C59F36  | Delete Contact Profile                                                                  |               |
| Management Server Files           |                                  |                           |                   |                 | Refresh<br>Customize Columns                                                            |               |
| Endpoint Service Data             |                                  |                           |                   |                 | Maintenance                                                                             |               |
| Endpoint Actions                  |                                  |                           |                   |                 | Perform Call Home Test<br>Perform Manual Call Home                                      |               |
| Automatic service data forwarding |                                  |                           |                   |                 | Enable Call Home on all supported endpoir<br>Disable Call Home on all supported endpoir | ints<br>pints |
| Usage Data                        |                                  |                           |                   |                 |                                                                                         |               |

图 15: XClarity Administrator 端点操作

- 4. 选择要收集服务日志的一个或多个端点,然后单击菜单 All Actions > collect service Data, 并在提示时确认该操作;
- 5. 此任务将在后台启动,并且需要几分钟来完成。
- 6. 要将服务数据文件下载到工作站上,请导航到 Endpoint Service Data。
- 7. 选择一个或多个文件,然后在 All Actions > Download Selected Service Files.中单击工 具栏按钮或等效菜单,如图 16 所示。

| Lenovo. XClarity Ad               | Iministrator                                                                                     | 📞 Report Problem 🛛 🧕 Status | - 😫 Jobs - 😫 CCHHUOR - |
|-----------------------------------|--------------------------------------------------------------------------------------------------|-----------------------------|------------------------|
| 🚱 Dashboard Hardware 👻 Pi         | rovisioning + Monitoring + Administration +                                                      |                             |                        |
|                                   | Endpoint Service Data<br>Use this tab to download diagnostic files collected from the endpoints. |                             | ^                      |
| Service and Support               | 🔝 📑 🧭 🧟 All actions 👻                                                                            | -                           | Filter                 |
| Service data collection           | File Event ID System                                                                             | Component                   | Date and Time          |
| Management Server Files           | combined_9532AC1_23CPCYF_i 0E01000C SN#Y034BG176046: Ite-by                                      | -1538: Balte-bv-1538        | Mar 21, 2019, 05:18:14 |
| 🚅 Endpoint Service Data           | combined_8532AC1_23CPCWM 0E010007 SN#Y034BG176046: ite-by                                        | -1534: Ba ite-bv-1534       | Mar 21, 2019, 05:19:39 |
| Endpoint Actions                  | combined_9532145_23CPCYH_I 0E010004 SN#Y034BG176046: Ite-by                                      | -1511: Ba Ite-bv-1511       | Mar 21, 2019, 05:19:47 |
| Endpoint Actions                  | Combined_9532AC1_23CPXAN_i 0E01000B SN#Y034BG176046: ite-by                                      | -1546: Baile-bv-1546        | Mar 21, 2019, 05:20:45 |
| Automatic service data forwarding | combined_9532LAB_23CPCXZ_I 0E010006 SN#Y034BG176046: tte-by                                      | -1518: Balte-bv-1518        | Mar 21, 2019, 05:31:49 |
| 💐 Usage Data                      | combined_9532AC1_23CPCWD 0E010008 SN#Y034BG176046: Ite-bu                                        | -1501: Balite-bv-1501       | Mar 21, 2019, 10:08:39 |
| 🗞 Call Home Configuration         | combined_9532LAB_23CPCVX_i 0E010008 SN#Y011BG32302H: Ite-bu                                      | ν-1507: Βε ite-bv-1507      | Mar 21, 2019, 10:27:01 |
| Service Forwarders                | combined_786310X_1003BCB_i 800702172C02FFFF SN#Y034BG17604F: ite-bl                              | -1173: Ba ite-bt-1173       | Mar 21, 2019, 11:37:23 |
| Service Ticket Status             | combined_8737AC1_06LNMX3_i 800702172C02FFFF SN#Y034BG17604F: ite-bt                              | -227: Bay Ite-bt-227        | Mar 21, 2019, 11:37:27 |
| 🖪 Lenovo Upload Facility          | combined_786310X_0664AAB_J 800702172C02FFFF SN#Y034BG17604F: Ite-bt                              | -213: Bay ite-bt-213        | Mar 21, 2019, 11:38:05 |
| Service Settings                  | combined_7906AC1_06PCA28_i 806F08132584FFFF SN#Y034BG17604F: Ite-kt                              | -020: Bay ite-kt-020        | Mar 21, 2019, 11:38:38 |
| G Server Logging Settings         | combined_7906AC1_06PCA28_i 3501048D SN#Y034BG17604F: Ite-kt                                      | -020: Bay Ite-kt-020        | Mar 21, 2019, 11:38:38 |
| A Service Recovery Password       | combined_786310X_1003BCB_i 35010482 SN#Y034BG17604F: ite-bt                                      | -1173: Ba ite-bt-1173       | Mar 21, 2019, 11:39:40 |
| Warranty Status                   | combined_7906AC1_06PCA34_I 3501048B SN#Y034BG17604F: Ite-kt                                      | -023: Bay Ite-kt-023        | Mar 21, 2019, 11:39:42 |
| 🕷 Warranty                        | combined_7906AC1_06PCA84_i 3501048C SN#Y034BG17604F: ite-kt                                      | -025: Bay ite-kt-025        | Mar 21, 2019, 11:39:47 |
|                                   | combined_7906AC1_06PCA21_i 3501048E SN#Y034BG17604F: Ite-kt                                      | -022: Bay Ite-kt-022        | Mar 21, 2019, 11:39:50 |
|                                   | combined_7906AC1_06PCA05_i 3501048A SN#Y034BG17604F: ite-kt                                      | -011: Bay ite-kt-011        | Mar 21, 2019, 11:39:51 |
|                                   | RS160_TS_20190321-101143.tgz Manual Collect AMID05099C86A4E                                      | AMID05099C86A4E             | Mar 21, 2019, 22:12:32 |
|                                   | RD550_MJ0224ZA_TS_2019032 Manual Collect 008CFAC8749E                                            | 008CFAC8749E                | Mar 21, 2019, 22:12:57 |

图 16: XClarity Administrator 端点服务数据

# 使用 Flex Chassis Management Module (CMM) 收集服务数据

### 使用说明:

- 1. 登录到 Flex Chassis Management Module (CMM) web 管理界面;
- 2. 单击 Service and Support 菜单,然后单击 Download Service Data,如图 17 所示;

| IBM Chassis Management Module cchhuor Settings   Log Out |                     |                      |                             |                                 |                      |             |             | IBM.        |
|----------------------------------------------------------|---------------------|----------------------|-----------------------------|---------------------------------|----------------------|-------------|-------------|-------------|
| 😣 System Status Multi-Chassis Monitor Events 🕶           | Service and Support | rt 👻 Chassis Managem | ent 👻 Mgt Module Ma         | nagement - Search               |                      |             | Fri, 22 Mar | 2019, 23:42 |
|                                                          | Problems            | Problems             | addressed by IBM Support    | , if you have enabled service a | nd support to report | t problems. |             |             |
|                                                          | Settings            | Configure            | your system to monitor an   | d report service events         |                      |             |             |             |
| CITASSIS System mornauon                                 | Advanced            | BIST, con            | nectivity status, redundant | status and service reset        |                      |             |             |             |
| Chassis Graphical View Chassis Table View Active Even    | Download Service I  | Data Obtain a        | compressed file of relevant | service data                    |                      |             |             |             |
| Search device by name: Type in the device name           | Search Export       | t 🔻                  |                             |                                 |                      |             |             |             |
| Device Name Device Type                                  | Heal                | alth Status Bay      | Вау Туре                    | Machine Type/Model              | Serial Number        |             |             |             |
| SN#Y011BG32302H Management Mo                            | dule 🚹 A            | Attention 1          | Management Module           |                                 | Y011BG32302H         |             |             |             |
| Node 01 (ite-bt-217) Compute Node                        | <b>3</b>            | Critical 1           | Node                        | 786310X                         | Y013BG2BH06E         | )           |             |             |
| Node 02 (ite-bt-1276) Compute Node                       | <u>A</u> A          | Attention 2          | Node                        | 8737AC1                         | Y010BG38D007         |             |             |             |
| Node 02 (ite-bt-1276) Compute Node                       |                     | Attention 2          | Node                        | 8737AC1                         | Y010BG38D007         |             |             |             |

图 17: Chassis Management Module 主页

3. 点击 Download Mgmt Module Data Now 按钮,如图 18 所示。

| IBM Chassis Management Mo                                     | odule                                     |                                   |                        |                         |
|---------------------------------------------------------------|-------------------------------------------|-----------------------------------|------------------------|-------------------------|
| System Status Multi-Chase                                     | sis Monitor Events 👻 Serv                 | ice and Support 👻 Chassis         | Management 👻           | Mgt Module Management 👻 |
| Download Service<br>Allows you to manually obtain the service | Data<br>2e data for your system. Normally | you would only do this at the req | uest of support persor | nnel.                   |
| Management Module Service Data                                | Compute Node Service Data                 | Storage Node Service Data         | IOM Service Data       | 3                       |
| Download Mgmt Module Data N<br>Send Mgmt Module Data to e-m   | ail recipient                             | -                                 |                        |                         |

图 18: Chassis Management Module 下载服务数据

4. 这可能需要几分钟来完成,然后浏览器会提示您将文件保存到工作站上。

本文完